ΕΙΔΙΚΗ ΓΡΑΜΜΑΤΕΙΑ ΔΙΑΧΕΙΡΙΣΗΣ ΙΔΙΩΤΙΚΟΥ ΧΡΕΟΥΣ

# ΕΞΩΔΙΚΑΣΤΙΚΟΣ ΜΗΧΑΝΙΣΜΟΣ ΡΥΘΜΙΣΗΣ ΟΦΕΙΛΩΝ ΕΛΕΥΘΕΡΩΝ ΕΠΑΓΓΕΛΜΑΤΙΩΝ ΟΔΗΓΟΣ ΗΛΕΚΤΡΟΝΙΚΗΣ ΠΛΑΤΦΟΡΜΑΣ

ΠΙΣΤΩΤΕΣ

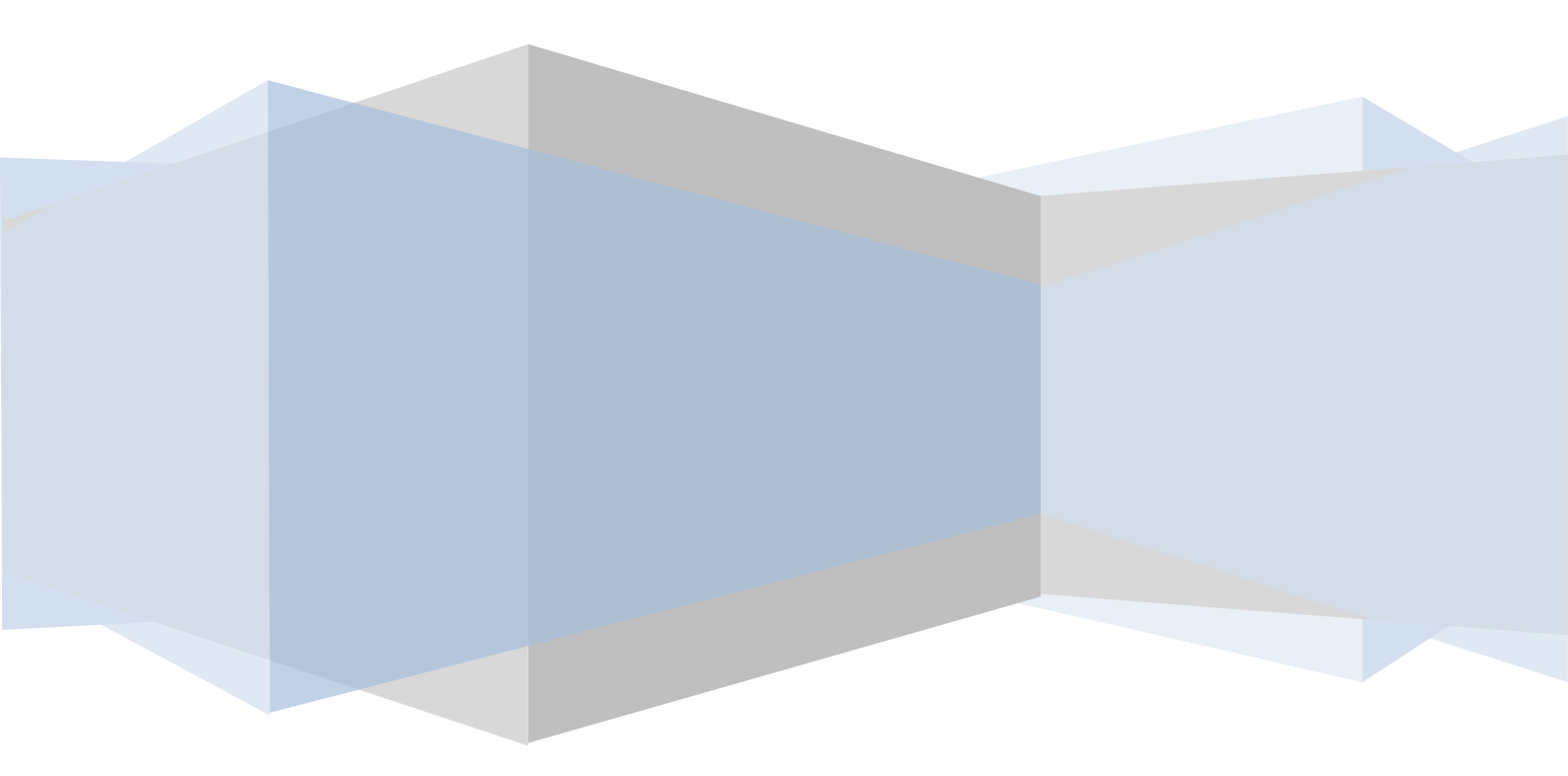

## 1. ΕΝΕΡΓΕΙΕΣ ΔΙΑΧΕΙΡΙΣΗΣ ΑΙΤΗΣΕΩΝ ΑΠΟ ΤΟ ΔΙΑΧΕΙΡΙΣΤΗ - ΠΙΣΤΩΤΗ

## 1.1. Είσοδος στην εφαρμογή

Η εισαγωγή στην εφαρμογή του εξωδικαστικού συμβιβασμού γίνεται μέσω της ιστοσελίδας της ΓΓΠΣ (<u>www.gsis.gr</u>), από τη λίστα υπηρεσιών προς επιχειρήσεις ή μέσω της ιστοσελίδας της ΕΓΔΙΧ (<u>www.keyd.gov.gr</u>), από το σύνδεσμο για την αίτηση υπαγωγής. Ο χρήστης πληκτρολογεί το όνομα και τον κωδικό πρόσβασής του και επιλέγει «ΟΚ» (εικόνα 1).

| ΓΕΝΙΚΗ ΓΡΑΜΜΑΤΕΙΑ<br>ΠΛΗΡΟΦΟΡΙΑΚΩΝ ΣΥΣΤΗΜ | ΙΑΤΩΝ                                                                                                    | ΕΛΛΗΝΙΚΗ ΔΗΜΟΚΡΑΤΙΑ<br>Υπουργείο Οικονομικών                                                            |
|-------------------------------------------|----------------------------------------------------------------------------------------------------|----------------------------------------------------------------------------------------------------|
|                                           | Σύνδεση<br>Για να συνδεθείτε, καταχωρήστε το όνομα χρήστη κ<br>κωδικό πρόσβασης μοναδικής σύνδεσης.<br>Όνομα χρήστη<br>Κωδικός πρόσβασης<br>ΟΚ Ακυρο<br>Απαγαρεύεται η μη εξουσιοδοτημένη χρήση αυτής της τοποθεσίας, η οποία μπορε<br>αστική και ποινική δίωξη. |                                                                                                    |
|                                           |                                                                                                    | Ταμείο Περιφερεϊακής Ανάπτυξης (ΕΤΠΑ)<br>και από Εθνικούς πόρους"<br>τεία Πληροφοριακών Συστημάτων 2010 |

#### Εικόνα 1

Η είσοδος του χρήστη στην εφαρμογή μετά την εισαγωγική σελίδα γίνεται με την επιλογή του πλήκτρου «Συνέχεια» (εικόνα 2).

Ο χρήστης, εφόσον έχει καταχωρηθεί από την ΕΓΔΙΧ με την ιδιότητα του admin-πιστωτή στην εφαρμογή, επιλέγει τη γραμμή του πίνακα με το ρόλο «Εκπροσώπηση πιστωτή ως Admin-Πιστωτής του» (εικόνα 3). Με το πλήκτρο «Είσοδος» οδηγούμαστε στην κεντρική οθόνη του διαχειριστή - πιστωτή.

| 4.5%                                                                                                    |                                                                                                    |                                                                                                    | Q                                                                                                    |
|----------------------------------------------------------------------------------------------------|----------------------------------------------------------------------------------------------------|----------------------------------------------------------------------------------------------------|----------------------------------------------------------------------------------------------------|
|                                                                                                    |                                                                                                    |                                                                                                    |                                                                                                    |
|                                                                                                    |                                                                                                    |                                                                                                    |                                                                                                    |
|                                                                                                    |                                                                                                    |                                                                                                    |                                                                                                    |
| Καλώς ήρθατε στο πληροφ<br>έκδοση 3.4, 5/2/2018).                                                                                                    | ροριακό σύστημα εξωδ                                                                                                    | 5ικαστικής ρύθμισης οφειλών επι                                                                                                    | χειρήσεων (εφεξής «πλατφόρμα»                                                                                                    |
| Στην ηλεκτρονική πλατφόρμα δ<br>νομικό πρόσωπο (ΝΠ), το οπο<br>οποίο πληροί τις προϋποθέσε<br>Α/03.05.2017). Επίσης κάθε 4<br>εφόσον πληροί τις προϋπα<br>62134/4100/28.12.2017 του Υτ | δύναται να υποβάλει αίτη<br>οίο αποκτά εισόδημα από<br>εις υπαγωγής και επιλεξι<br>ΦΠ που αποκτά εισόδημο<br>οθέσεις των άρθρων<br>π. Εργασίας . Κοινωνικής | ση κάθε φυσικό πρόσωπο (ΦΠ) με τ<br>επιχειρηματική δραστηριότητα και έχε<br>μότητας που αναφέρονται στα άρθρα<br>από επιχειρηματική δραστηριότητα, α<br>1, 2 της ΠΟΛ1223/29.12.2017 τ<br>Ασφάλισης και Κοινωνικής Αλληλεγγι | πωχευτική ικανότητα, καθώς και κάθε<br>ι φορολογική κατοικία στην Ελλάδα, τα<br>2 και 3 του Ν. 4469/2017 (ΦΕΚ 62)<br>ιλλά δεν έχει την πτωχευτική ικανότητα<br>ου Υπ. Οικονομικών και της Υ.Α.<br>ύης. |
| Πρόσβαση στην πλατφόρμα έχ<br>εκττρόσωποί τους. Πρόσβασι<br>ασφαλιστικά ταμεία, προμηθευτ                                                                                              | (ουν οφειλέτες, ΦΠ ή ΝΠ,<br>η έχουν επίσης οι πιστα<br>τές και εργαζόμενοι), οι εμ                                                                          | τα οποία υποβάλλουν αίτηση, συνοφε<br>μτές του οφειλέτη (δηλαδή χρηματοι<br>πειρογνώμονες και οι συντονιστές ποι                                                                                                    | ιλέτες ή εγγυητές αυτών, καθώς και ο<br>ιτοτωτικά ιδρύματα, δημόσιοι φορείς,<br>ο εμπλέκονται σε κάθε αίτηση.                                                                                          |
| Μετά την υποβολή της αίτησης δ<br>ο οφειλέτης. Ο συντονιστής ελέ<br>και πιστωτών. Η διαδικασία αι<br>συνυπογράφεται από τα εμπλει                                                      | διορίζεται συντονιστής της<br>γχει την πληρότητα της αίτ<br>υτή έχει ως στόχο την εύ<br>κόμενα μέρη και στη συνέ                                            | διαδικασίας, με έδρα εντός της Περιφε<br>ησης και ακολούθως εκκινεί τη διαδικα<br>ρεση ενός τελικού σχεδίου διευθέτησι<br>χεια δύναται να επικυρωθεί από το αρι                                                             | ρειακής Ενότητας στην οποία έχει έδρο<br>ισία διαπραγμάτευσης μεταξύ οφειλέττ<br>ης οφειλών, το οποίο συμφωνείται κα<br>ιόδιο δικαστήριο.                                                              |
| Σημειώνεται ότι η ττλατφόρμα ή<br>(ΚΕΑΟ), του Ενιαίου Φορέα k<br>Αλληλεγγύης, β) της Ανεξάρτητη<br>αντλεί στοιχεία, τα οττοία είναι δυ                                                 | ιδη διαλειτουργεί με τα πλ<br>Κοινωνικής Ασφάλισης (Ε<br>ης Αρχής Δημοσίων Εσό<br>ιαθέσιμα στον οφειλέτη.                                                   | ηροφοριακά συστήματα : α) του Κέντρ<br>ΞΦΚΑ), του Υπουργείου Εργασίας, Κ<br>δων (ΑΑΔΕ) και γ) των Τραπεζών (μέ                                                                                                    | ου Είσπραξης Ασφαλιστικών Οφειλών<br>οινωνικής Ασφάλισης και Κοινωνικής<br>σω της Τειρεσίας Α.Ε.), από όπου κα                                                                                         |
| Σ                                                                                                    | Ευνέχεια                                                                                                    |                                                                                                    | Εξοδος                                                                                                    |
|                                                                                                    |                                                                                                    |                                                                                                    |                                                                                                    |

Εικόνα 2

|          | EIA<br>N EYETHMATEN             | ΕΛΛΗΝΙΚΗ ΔΗΜΟΚΡΑΤΙΑ<br>Υπουργείο Οικονομικών |
|----------|---------------------------------|----------------------------------------------|
|          |                                 | 0                                            |
| А.Ф.М. : | Χρήστης : rg1201 Επωνυμία :     | <u>'Eto5oc</u>                               |
|          | ΕΠΙΛΟΓΗ ΡΟΛΟΥ                   |                                              |
|          | Ράλος                           |                                              |
|          | Χωρίς εκπροσώπηση κάτ           | τοιου                                        |
|          | Εκπροσώπηση πιστωτή ως Admir    | ι-Πιστωτής του                               |
|          | Εκπροσώπηση πιστωτή ως Καταχωρη | τής/Εγκριτής του                             |
|          | (1 of 1) 📪 🕫 1 🦗 🕫              | 10 💌                                         |
|          | Είσοδος                         |                                              |
|          |                                 |                                              |
|          | © 20181.1.11.2 ΔΣΑΕ             |                                              |
|          | © 2018 Ι.Ι.ΙΙ.Σ ΔΣΑΕ            |                                              |
|          | © 2018 Ι.Ι.ΙΙ.Σ ΔΣΑΕ            |                                              |
|          | © 2018 Ι.Ι.ΙΙ.Σ ΔΣΑΕ            |                                              |
|          | © 2018 Ι.Ι.ΙΙ.Σ ΔΣΑΕ            |                                              |
|          | © 2018 Ι.Ι.ΙΙ.Σ ΔΣΑΕ            |                                              |
|          | © 2018 Ι.Ι.ΙΙ.Σ ΔΣΑΕ            |                                              |
|          | © 2018 Ι.Ι.ΙΙ.Σ ΔΣΑΕ            |                                              |
|          | © 2018 Π.Π.Σ ΔΣΑΕ               |                                              |
|          | © 2018 Π.Π.Σ ΔΣΑΕ               |                                              |
|          | © 2018 Π.Π.Σ ΔΣΑΕ               |                                              |

# 1.2. Ορισμός/ αντικατάσταση καταχωρητή και εγκριτή σε μια αίτηση

Η οθόνη του διαχειριστή - πιστωτή εμφανίζει πίνακα με όλες τις αιτήσεις που έχουν υποβληθεί (εικόνα 4). Στη συγκεκριμένη σελίδα ο διαχειριστής μπορεί να προβεί σε ανάθεση μιας αίτησης σε κάποιον από τους καταχωρητές και εγκριτές που έχουν περιληφθεί στο μητρώο της εφαρμογής, να αντικαταστήσει κάποιο από αυτά τα πρόσωπα με νέο και να προβεί σε αναζήτηση μιας συγκεκριμένης αίτησης (βάσει αριθμού αίτησης, επωνυμίας αιτούντος ή κατάστασης αίτησης) για πληροφοριακούς σκοπούς. Ο πίνακας των αιτήσεων περιέχει τις παρακάτω στήλες:

- Επώνυμο αιτούντος (ή επωνυμία για νομικά πρόσωπα)
- Όνομα αιτούντος (για φυσικά πρόσωπα)
- Αριθμός αίτησης
- ΕΕ (εμφανίζει ένδειξη «ΝΑΙ» για όσες αιτήσεις έχουν γίνει από ελεύθερους επαγγελματίες)
- ΑΦΜ αιτούντος
- Κατάσταση αίτησης
- Ενεργές φάσεις διαπραγμάτευσης
- Περιφερειακή ενότητα
- ΑΦΜ καταχωρητή
- Στοιχεία καταχωρητή
- ΑΦΜ εγκριτή
- Στοιχεία εγκριτή

|           | ΕΞΩΔΙΚΑΣΤΙΚΟΣ ΜΗ<br>Ε           | ΗΧΑΝΙΣΜΟΣ ΡΥΘΜΙΣ<br>ΠΙΧΕΙΡΗΣΕΩΝ | ΗΣ ΟΦΕΙΛΩΝ                  | -                          | _      | A CONTRACTOR OF THE OWNER OF THE OWNER OF THE OWNER OF THE OWNER OF THE OWNER OF THE OWNER OF THE OWNER OF THE |              |                          |
|-----------|---------------------------------|---------------------------------|-----------------------------|----------------------------|--------|----------------------------------------------------------------------------------------------------|--------------|--------------------------|
| Ф.M.      | χρήστης <b>rg1201</b> Επωνυμία: | Ρόλος: ΔΙΑΧΕΙΡΙ<br>ΠΙΣΤΩΤΗΣ     | <b>ΣΤΗΣ</b> Ως<br>εκπρόσωπο | (Πιστωτής)-Α<br>ος: ΕΣΟΔΩΝ | ФМ: 99 | 7073525-ANEE#                                                                                                  | APTHTH AP    | Η ΔΗΜΟΣΙΩΝ               |
| ματα      |                                 |                                 |                             |                            |        |                                                                                                    |              |                          |
| Ενέργειες | (*                              |                                 | Κριτήρια                    | Αναζήτησης                 |        |                                                                                                    |              |                          |
|           | Αριθμός Αίτησης:                |                                 | Επωνυμία/Επώνυμο:           |                            |        |                                                                                                    |              |                          |
|           |                                 |                                 |                             | 1                          |        | Επιλέξτε κατάσταση                                                                                             | αίτησης 🚽    |                          |
|           |                                 |                                 | Search                      |                            |        | Search                                                                                                    |              |                          |
|           | aearch                          |                                 |                             |                            |        | <u>N/</u>                                                                                                    |              |                          |
|           | Etting                          | ແພດ ແຮດບໍ່ນາກະ                  |                             | Αριθυός Αίτησης            | FF     | ΑΦΜ αιτρύντος                                                                                                  |              | Κατάστραη αίτηση         |
|           | Lindo                           | opo unoo vioç                   |                             | 1979                       | NAI    |                                                                                                    | Έναρξη διμ   | οούς διαπραγμάτευσης     |
|           |                                 |                                 |                             | 1977                       | NAI    |                                                                                                    | Έναρξη διμ   | ρούς διαπραγμάτευσης     |
|           |                                 |                                 |                             | 1971                       | NAI    |                                                                                                    | Έναρξη διμ   | ρούς διαπραγμάτευσης     |
|           |                                 |                                 |                             | 1923                       | NAI    |                                                                                                    | Έναρξη διμε  | ρούς διαπραγμάτευσης     |
|           | -                               |                                 |                             | 1854                       |        |                                                                                                    | Ολοκλήρωσ    | η πληρότητας             |
|           |                                 |                                 |                             | 1823                       |        |                                                                                                    | Τροποποιή    | σιμη από Οφειλέτη (μη σι |
|           |                                 |                                 |                             | 1534                       |        |                                                                                                    | Τροποποιή    | σιμη από Οφειλέτη        |
|           |                                 |                                 |                             | 1512                       |        |                                                                                                    | Έναρξη διατ  | τραγμάτευσης             |
|           |                                 |                                 |                             | 1494                       |        |                                                                                                    | Έναρξη διατ  | τραγμάτευσης             |
|           |                                 |                                 |                             | 1491                       |        |                                                                                                    | Ολοκλήρωσ    | η πληρότητας             |
|           |                                 |                                 |                             | 1481                       |        |                                                                                                    | Επιτυχία δια | πραγμάτευσης             |
|           |                                 |                                 |                             | 1478                       |        |                                                                                                    | Επιτυχία δια | πραγμάτευσης             |
|           |                                 |                                 |                             | 1477                       |        |                                                                                                    | Αποτυχία δι  | απραγμάτευσης            |
|           |                                 |                                 |                             | 1474                       |        |                                                                                                    | Αποτυχία δι  | απραγμάτευσης            |
|           |                                 |                                 |                             | 1467                       |        |                                                                                                    | Ολοκλήρωσ    | η πληρότητας             |
|           |                                 | ar                              |                             | 1488                       |        |                                                                                                    | Επιτυχία δια | ποαγμάτεματος            |

Για την ανάθεση μιας αίτησης σε καταχωρητή και εγκριτή, ο διαχειριστής πιστωτής επιλέγει τη συγκεκριμένη γραμμή στον πίνακα των αιτήσεων, οπότε ενεργοποιούνται τα πλήκτρα «Ορισμός/ Αντικατάσταση Καταχωρητή Πιστωτή», «Ορισμός/ Αντικατάσταση Εγκριτή Πιστωτή» και «Έξοδος» (εικόνα 5).

|                             | ΕΞΩΔΙΚΑΣΤΙΚΟΣ     | ΜΗΧΑΝΙΣΜΟ<br>ΕΠΙΧΕΙΡΗΣ | ος ργομισης<br>Εων      | ΟΦΕΙΛΩΙ       | N           |                                                      | <b>ЕЛЛН</b><br>Упоч           | μείο Οικονομικών            |
|-----------------------------|-------------------|------------------------|-------------------------|---------------|-------------|------------------------------------------------------|-------------------------------|-----------------------------|
| Α.Φ.Μ. Χρήστης<br>;         | rg1201 Επωνυμίο:  | Ρόλο                   | <sup>ς:</sup> ΠΙΣΤΩΤΗΣ  | Ως<br>εκι     | πρόσωπος:   | (Πιστωτής)-ΑΦΜ: 997073525-<br>ΕΣΟΔΩΝ                 | ANEEAPTHTH APXH ΔHM           | ΟΣΙΩΝ <u>Έξοδος</u> 🔻       |
| Βήματα 🔀                    | *                 |                        |                         |               | Κριτήρια Αν | ναζήτησης                                            |                               |                             |
| 🎟 Ανάθεση Καταχωρητή / Εγκς | Αριθμός Αίτησ     | ns:                    | 18                      | Επωνυμία/Επ   | ιώνυμο:     |                                                      |                               |                             |
| Διαχείριση Εγκριτών / Κατο  | 1979<br>Search    |                        |                         | Searc         | h           | Επιλέξτε                                             | κατάσταση αίτησης 🚽<br>Search |                             |
|                             | Επώνυμο αιτούντος | Όνομα αιτούντος        | Αριθμός Αίτησης<br>1979 | EE A¢         | Μ αιτούντος | Κατάσταση αίτησης<br>Έναρξη διμέρούς διαπραγμάτευσης | Ενεργές φάσεις διαπραγ        | ιμάτευσης Περιφερ<br>ΑΙΤΩΛΟ |
|                             |                   | Ορισμός / Αντικα       | πάσταση Καταχωρ         | οητή Πιστω    | τή Ορισ     | μός / Αντικατάσταση Εγκριτή Πι                       | στωτή Έξοδος                  |                             |
|                             |                   |                        |                         |               |             |                                                      |                               |                             |
|                             |                   |                        |                         |               |             |                                                      |                               |                             |
|                             |                   |                        |                         |               |             |                                                      |                               |                             |
|                             |                   |                        | 8                       | 2018 Г.Г.П.Σ. | - ΔΣΑΕ      |                                                      |                               |                             |

#### Εικόνα 5

Στα αντίστοιχα αναδυόμενα παράθυρα (εικόνα 6), πληκτρολογεί τον ΑΦΜ του προσώπου που επιθυμεί να τοποθετήσει και τα στοιχεία του εμφανίζονται αυτόματα. Τέλος, με το πλήκτρο «Επιλογή» αποθηκεύεται η ενέργεια του διαχειριστή και εμφανίζεται ο ΑΦΜ και το ονοματεπώνυμο του καταχωρητή/ εγκριτή στις αντίστοιχες στήλες του πίνακα αιτήσεων. Με την ίδια ενέργεια μπορεί να οριστεί κάποιο άλλο πρόσωπο στη θέση ενός ήδη τοποθετημένου καταχωρητή/ εγκριτή.

| ΑΦΜ νέου καταχω | ρητή: |  |
|-----------------|-------|--|
| Επώνυμο:        |       |  |
| Όνομα:          |       |  |
| Πατρώνυμο:      |       |  |
|                 |       |  |

## 1.3. Διαχείριση στοιχείων καταχωρητών/ εγκριτών

Επιλέγοντας από το μενού ενεργειών στην αριστερή πλευρά της οθόνης τη «Διαχείριση Καταχωρητών/ Εγκριτών», ο χρήστης οδηγείται στην αντίστοιχη οθόνη με τον πίνακα – μητρώο (εικόνα 7). Από εδώ έχει τη δυνατότητα να καταχωρήσει τα στοιχεία ενός νέου προσώπου, στο οποίο θα ανατεθεί ο ρόλος του καταχωρητή/ εγκριτή, να μεταβάλει τα στοιχεία αυτά, καθώς και να διαγράψει ένα ήδη καταχωρημένο πρόσωπο. Για την αναζήτηση μιας καταχώρησης μπορεί να χρησιμοποιήσει το ρόλο, τον ΑΦΜ και το επώνυμο του προσώπου.

|                               | ΞΩΔΙΚΑΣΤΙΚ             | ΟΣ ΜΗΧΑΙ<br>ΕΠΙΧΙ | ΝΙΣΜΟΣ ΡΥΘ<br>ΕΙΡΗΣΕΩΝ | )ΜΙΣΗΣ ΟΦ        | ΕΙΛΩΝ           | 4                        | CIONIN-LANCO  |              | ЕЛЛНИКН<br>Упочругіо | окоуоранкой                    |
|-------------------------------|------------------------|-------------------|------------------------|------------------|-----------------|--------------------------|---------------|--------------|----------------------|--------------------------------|
| Α.Φ.Μ. Χρήστης<br>:           | <b>rg1201</b> Επωνυμία | :                 | Ρόλος: ΔΙΑΧ            | ΈΙΡΙΣΤΗΣ<br>ΣΤΗΣ | Ως<br>εκπρόσωπο | (Πιστωτής)-<br>ς: ΕΣΟΔΩΝ | ΑΦM: 9970735  | 25-ANEEAPTHT | Η ΑΡΧΗ ΔΗΜΟΣ         | <sup>(ΩN</sup> <u>Έξοδος</u> • |
| Βήματα                        |                        |                   |                        |                  |                 |                          |               |              |                      |                                |
| <ul> <li>Ενέργειες</li> </ul> |                        |                   |                        |                  | Εγκριτές /      | Καταχωρητές              |               | 6            |                      |                                |
| 🎟 Ανάθεση Καταχωρητή / Εγκς   | Fiðor                  | 0.010             | Eminuna                | (1 of 6)         | 1 2 3           | 3 4 5 6                  | ▶> ▶  10 T    |              |                      |                                |
| 🎟 Διαχείριση Εγκριτών / Καταγ | Επιλογή                | Awim              | Eneropo                | Όνομα            | Πατρώνυμο       | Τηλέφωνο                 | Email         | Ενεργός από  | Ενεργός έως          | Ενέργειες                      |
|                               | Καταχωρητής            |                   |                        |                  |                 | 1234567890               | ocw13@gsis.gr | 31-1-2018    | 31-1-2019            |                                |
|                               | Εγκριτής               |                   |                        |                  |                 | 1234567890               | oow13@gsis.gr | 31-1-2018    | 31-1-2019            |                                |
|                               | Καταχωρητής            |                   |                        |                  |                 |                          | ocw13@gsis.gr | 1-1-2018     | 31-12-2018           |                                |
|                               | Εγκριτής               |                   |                        |                  |                 |                          | ocw13@gsis.gr | 1-1-2018     | 31-12-2018           |                                |
|                               | Εγκριτής               |                   |                        |                  |                 |                          | ocw13@gsis.gr | 3-8-2017     |                      |                                |
|                               | Εγκριτής               |                   |                        |                  |                 |                          | ocw13@gsis.gr | 3-8-2017     | 1-2-2050             |                                |
|                               | Εγκριτής               |                   |                        |                  |                 |                          | ocw13@gsis.gr | 3-8-2017     |                      |                                |
|                               | Καταχωρητής            |                   |                        |                  |                 |                          | ocw13@gsis.gr | 3-8-2017     |                      |                                |
|                               | Καταχωρητής            |                   |                        |                  |                 |                          | ocw13@gsis.gr | 3-8-2017     | 1-2-2050             |                                |
|                               | Καταχωρητής            |                   |                        |                  |                 |                          | ocw13@gsis.gr | 3-8-2017     |                      |                                |
|                               |                        |                   |                        | (1 of 6)         | 1 2 :           | 3 4 5 6                  | P> P1 10 1    |              |                      |                                |
| •                             |                        |                   |                        |                  | При             | οσθήκη                   |               |              |                      |                                |
| 2                             |                        |                   |                        | © 2018           | Γ.Γ.Π.Σ ΔΣΑΕ    |                          |               |              |                      |                                |

#### Εικόνα 7

Για να καταχωρήσει τα στοιχεία ενός νέου προσώπου, ο χρήστης επιλέγει το πλήκτρο «Προσθήκη» στο κάτω μέρος της σελίδας. Στο αναδυόμενο παράθυρο (εικόνα 8) συμπληρώνει τον ΑΦΜ, το είδος του ρόλου (καταχωρητής/ εγκριτής) τα στοιχεία επικοινωνίας και τις ημερομηνίες μεταξύ των οποίων θα είναι ενεργός και καταχωρεί επιλέγοντας «Προσθήκη».

**Σημείωση:** Η καταχώρηση ενός ΑΦΜ από το διαχειριστή δεν συνεπάγεται αυτόματα την ενεργοποίηση του αντίστοιχου ρόλου από το χρήστη αυτού όταν εισέρχεται στην εφαρμογή. Ο νέος ρόλος του καταχωρητή/ εγκριτή πιστωτή ενεργοποιείται μόλις του ανατεθεί συγκεκριμένη αίτηση. Επίσης, ο ίδιος ΑΦΜ μπορεί να είναι καταχωρημένος στην εφαρμογή δύο φορές και με τους δύο ρόλους ή και να εναλλάσσεται μεταξύ αυτών μέσω της ενεργοποίησης και απενεργοποίησης των αντίστοιχων καταχωρήσεων από το διαχειριστή πιστωτή.

| AΦM:         | 1             |
|--------------|---------------|
| Είδος:       | Καταχωρητής 🗸 |
| Επώνυμο:     |               |
| Όνομα:       |               |
| Πατρώνυμο:   |               |
| Τηλέφωνο:    |               |
| E-mail:      |               |
| Ενεργός από: |               |
| Ενεργός έως: |               |

Για τη μεταβολή κάποιων στοιχείων ή τη διαγραφή ενός ΑΦΜ από τον πίνακα, ο διαχειριστής επιλέγει τα αντίστοιχα πλήκτρα «Επεξεργασία στοιχείων» και «Διαγραφή» στην τελευταία στήλη του πίνακα (εικόνα 7). Στην πρώτη περίπτωση εμφανίζεται αναδυόμενο παράθυρο με τα στοιχεία (εικόνα 9). Ο διαχειριστής μπορεί να αλλάξει τα στοιχεία επικοινωνίας και τις ημερομηνίες ενεργοποίησης/ απενεργοποίησης που αντιστοιχούν στο συγκεκριμένο ΑΦΜ και να αποθηκεύσει την αλλαγή επιλέγοντας «Ενημέρωση».

**Σημείωση:** Το είδος του ρόλου (καταχωρητής/ εγκριτής) δεν μπορεί να αλλάξει μετά την αρχική καταχώρησή του. Σε περίπτωση που ο διαχειριστής επιθυμεί να χρησιμοποιήσει άτομο με το ίδιο ΑΦΜ σε άλλο ρόλο, θα πρέπει να προβεί σε μια νέα καταχώρηση με το ρόλο αυτό.

| ΑΦΜ:         | <u> </u>      |
|--------------|---------------|
| Είδος:       | Εγκριτής      |
| Επώνυμο:     |               |
| Όνομα:       |               |
| Πατρώνυμο:   |               |
| Τηλέφωνο:    |               |
| E-mail:      | ocw13@gsis.gr |
| Ενεργός από: | 01/01/2018    |
| Ενεργός έως: | 31/12/2018    |

#### Εικόνα 9

Στη δεύτερη περίπτωση, εάν ο διαχειριστής επιλέξει τη διαγραφή ενός ΑΦΜ από τον πίνακα, θα του ζητηθεί να επιβεβαιώσει την επιλογή του μέσω ενός αναδυόμενου προειδοποιητικού μηνύματος.

# 1.4. Διαχείριση ηλεκτρονικής αλληλογραφίας

Σε αντιστοιχία με την ανάθεση αιτήσεων, όπως αυτή περιγράφηκε στα παραπάνω κεφάλαια, ο διαχειριστής πιστωτής λαμβάνει στο ηλεκτρονικό του ταχυδρομείο και όλη την εισερχόμενη αλληλογραφία στα πλαίσια της διαδικασίας διαπραγμάτευσης μιας αίτησης. Στην περίπτωση των αιτήσεων για ελεύθερους επαγγελματίες τα μηνύματα μπορεί είτε να προέρχονται από τον οφειλέτη (εικόνα 10) είτε να αποστέλλονται αυτοματοποιημένα από την εφαρμογή (εικόνα 11).

| resh Compose Reply | Reply all    | Forward Delete Mark Mor                                                                               | e All                                                 | ¢ Q.+        |      |     |
|--------------------|--------------|----------------------------------------------------------------------------------------------------|-------------------------------------------------------|--------------|------|-----|
| Inbox 438          | \$- <b>*</b> | Subject                                                                                               | From                                                  | Date \$      | Size | r @ |
| Drafts             |              | • OCW Ειδοποίηση για την αίτηση 1…                                                                    | ocw11@gsis.gr                                         | Today 15:35  | 2 KB | Ø   |
| Sent               |              | <ul> <li>ΟCW Ειδοποίηση (ΑΦΜ Οφειλέτη:…</li> </ul>                                                    | ocwdev@gsis.gr                                        | Today 15:20  | 2 KB | Ø   |
| Junk               |              | <ul> <li>OCW Ειδοποίηση για την αίτηση 1…</li> </ul>                                                  | ocwtest@gsis.gr                                       | Today 14:53  | 3 KB | G   |
|                    |              | <ul> <li>OCW Ειδοποίηση για την αίτηση 1…</li> </ul>                                                  | ocwtest@gsis.gr                                       | Today 14:53  | 3 KB | 6   |
| Irash              |              | <ul> <li>OCW Ειδοποίηση για την αίτηση 1…</li> </ul>                                                  | ocwtest@gsis.gr                                       | Today 13:34  | 3 KB | 6   |
| Archive            |              | <ul> <li>OCW Ειδοποίηση για την αίτηση 1…</li> </ul>                                                  | ocwtest@gsis.gr                                       | Today 13:34  | 3 KB | 6   |
|                    | *            | <ul> <li>ΟCW Ειδοποίηση για την αίτη…</li> </ul>                                                      | ocwdev@gsis.gr                                        | Today 08:39  | 2 KB | 6   |
|                    |              | <ul> <li>OCW ειδοποίηση για την αίτηση 1…</li> </ul>                                                  | ocw14@gsis.gr                                         | Wed 14:49    | 3 KB | 6   |
|                    | *            | <ul> <li>ΟCW Ειδοποίηση για την αίτη…</li> </ul>                                                      | ocwdev@gsis.gr                                        | Wed 12:46    | 4 KB | 6   |
|                    | *            | <ul> <li>ΟCW Ειδοποίηση για την αίτη…</li> </ul>                                                      | ocwdev@gsis.gr                                        | Wed 12:46    | 4 KB | Ø   |
|                    | *            | ***SPAM*** OCW Ειδοποίηση…                                                                            | ocwdev@qsis.qr                                        | Wed 11:43    | 4 KB | la  |
|                    |              | Select 💠 Threads 🗢                                                                                    | Messages 1 to 50 of 708                               | M A N        |      |     |
|                    | Επισύνου     | OCW Ειδοποίηση για την αίτη<br>From ocw11@gsis.gr 👫 Date<br>μα τον πίνακα που ζητήσατε στην αίτηση 19 | ση 1979/22-02-2018ΕΕ<br>Today 15:35<br>979/22-02-2018 | E (ΑΦΜ ↔ Ε → | *    | •   |

**Εικόνα 10** 

Και στις δύο παραπάνω περιπτώσεις, στον τίτλο του μηνύματος αναγράφονται τα βασικά στοιχεία της αίτησης, ο μοναδικός αριθμός πρωτοκόλλου, ο ΑΦΜ του αιτούντα και ένδειξη ότι πρόκειται για υπόθεση ελεύθερου επαγγελματία. Βάσει αυτών ο διαχειριστής πιστωτής προωθεί την αλληλογραφία στους αντίστοιχους καταχωρητές/ εγκριτές.

| Compose Reply Re | ply all               | Forward Delete Mark Mor                                           | re<br>Enne                                            | Data A                                              | Cine                  | 194 |
|------------------|-----------------------|-------------------------------------------------------------------|-------------------------------------------------------|-----------------------------------------------------|-----------------------|-----|
|                  | ~                     | • OCW Elõopoinan via my aiman 1                                   | ocwtest@asis.ar                                       | Today 13:28                                         | 2 KB                  | 1.4 |
|                  |                       |                                                                   | ocw11@asis.ar                                         | Thu 15:35                                           | 2 KB                  |     |
| ent              |                       |                                                                   | ocwdev@asis.ar                                        | Thu 15:20                                           | 2 KB                  |     |
| k                |                       |                                                                   | ocwtest@asis.ar                                       | Thu 14:53                                           | 3 KB                  |     |
| sh               |                       | <ul> <li>OCW Ειδοποίηση για την αίτηση 1</li> </ul>               | ocwtest@asis.ar                                       | Thu 14:53                                           | 3 KB                  |     |
| chive            |                       | <ul> <li>OCW Előonoingn via tny aitngn 1</li> </ul>               | ocwtest@gsis.gr                                       | Thu 13:34                                           | 3 KB                  |     |
|                  |                       | <ul> <li>OCW Ειδοποίηση για την αίτηση 1</li> </ul>               | ocwtest@gsis.gr                                       | Thu 13:34                                           | 3 KB                  |     |
|                  | *                     | <ul> <li>ΟCW Ειδοποίηση για την αίτη…</li> </ul>                  | ocwdev@gsis.gr                                        | Thu 08:39                                           | 2 KB                  |     |
|                  |                       | <ul> <li>OCW ειδοποίηση για την αίτηση 1</li> </ul>               | ocw14@gsis.gr                                         | Wed 14:49                                           | 3 KB                  |     |
|                  | *                     | <ul> <li>ΟCW Ειδοποίηση για την αίτη…</li> </ul>                  | ocwdev@gsis.gr                                        | Wed 12:46                                           | 4 KB                  |     |
|                  | *                     | <ul> <li>ΟCW Ειδοποίηση για την αίτη…</li> </ul>                  | ocwdev@gsis.gr                                        | Wed 12:46                                           | 4 KB                  |     |
| E                | -                     | Select 💠 Threads 🗢                                                | Messages 1 to 50 of 709                               | K < > M                                             |                       |     |
| -                |                       | <b>OCW Ειδοποίηση για την αίτη</b><br>From ocwtest@gsis.gr 👫 Date | ηση 1979/22-02-2018Ε<br>Today 13:28                   | Е (АФМ. 🔿 🖃 🥱                                       | ≪) →                  | đ   |
| ο<br>έγ<br>ος    | οφει)<br>ινε α<br>CW. | λέτης με ΑΦΜ 001999900 δήλωσι<br>πό τη Φορολογική Διοίκηση (ΑΑΔ   | ε ότι αποδέχεται τη πρότι<br>Ε). Η δήλωσή του αυτή έγ | αση ρύθμισης των οφειλά<br>γινε στις 23-02-2018 στη | ών του ποι<br>πλατφόρ | ha  |

# 2. ΕΝΕΡΓΕΙΕΣ ΚΑΤΑΧΩΡΗΤΗ - ΠΙΣΤΩΤΗ

# 2.1. Επεξεργασία αίτησης ρύθμισης και υποβολή αποτελέσματος

Ο χρήστης εισέρχεται στην εφαρμογή ακολουθώντας τα βήματα που περιγράφονται στο κεφάλαιο 1.1., με τη διαφορά ότι θα επιλέξει το ρόλο «Εκπροσώπηση πιστωτή ως Καταχωρητής/Εγκριτής του» (εικόνα 3). Η επιλογή αυτή θα τον οδηγήσει σε έναν πίνακα με όλες τις αιτήσεις που του έχουν ανατεθεί από το διαχειριστή πιστωτή. Ακολούθως, επιλέγοντας μια συγκεκριμένη αίτηση και πατώντας το πλήκτρο «Είσοδος», οδηγείται στην οθόνη διαθέσιμων ενεργειών για τη συγκεκριμένη αίτηση (εικόνα 12).

| ГЕНКН ГРАММАТЕЈА<br>ПЛИРОВОРИКОН ЈУЈТИМАТОН                                                                                                    | ΕΞΩΔΙΚΑΣΤΙΚΟΣ ΜΗΧΑΝΙΣΜΟΣ ΡΥΘΜΙΣΗΣ ΟΦΕΙΛΩΝ<br>ΕΠΙΧΕΙΡΗΣΕΩΝ                        |
|----------------------------------------------------------------------------------------------------|----------------------------------------------------------------------------------|
| Α.Φ.Μ.<br>:<br>Σ<br>Ενεργές φάσεις διαπραγμάτ                                                                                                    | rg1201 Επωνυμία:<br>Ρόλος: ΚΑΤΑΧΩΡΗΤΗΣ εκπρόσωπος: ΔΗΜΟΣΙΩΝ ΕΣΟΔΩΝ<br>Γευσης:    |
| Βήματα 💽                                                                                                    | Αποτέλεσμα Διμερούς Διαπραγμάτευσης                                              |
| <ul> <li>Απστέλεσμα Δμιερούς<br/>Διαπραγμάτευσης</li> <li>Αποστολή emsil στον Οφεώ</li> <li>Λίστα απεστολμένων μηνυμκ</li> <li>Υποβολή εντύπων / Προβο.<br/>πρακτικών</li> <li>Προβολή Αίτησης</li> <li>Έξοδος</li> </ul> | Πρατείνεται ρύθμιση της οφειλής και γνωστοποίησή της στον οφειλέτη:<br>Ενημέρωση |
| •                                                                                                    |                                                                                  |
| -                                                                                                    | © 2018 Γ.Γ.Π.Σ ΔΣΑΕ                                                              |

#### **Εικόνα 12**

Το περιεχόμενο της αίτησης, όπως αυτή συμπληρώθηκε από τον οφειλέτη, είναι διαθέσιμο εξ' ολοκλήρου στον καταχωρητή με την επιλογή της ενέργειας «Προβολή Αίτησης». Από εκεί μπορεί να αντλήσει όλες τις διαθέσιμες πληροφορίες και να ελέγξει τα επισυναπτόμενα δικαιολογητικά που του είναι απαραίτητα για την επεξεργασία του αιτήματος (εικόνα 13). Σε περίπτωση που ο καταχωρητής διαπιστώσει ελλείψεις στα επισυναπτόμενα δικαιολογητικά και αρχεία ή επιθυμεί επιπλέον στοιχεία από τον οφειλέτη, έχει τη δυνατότητα να αποστείλει σε αυτόν μήνυμα μέσω της εφαρμογής επιλέγοντας την ενέργεια «Αποστολή email στον Οφειλέτη». Στο πεδίο κειμένου πληκτρολογεί το αίτημά του και το αποστέλλει πατώντας «Αποστολή Email» (εικόνα 14). Ο οφειλέτης έχει τη δυνατότητα να εισέλθει στην αίτηση και να επισυνάψει τα αρχεία που του ζητήθηκαν στον πίνακα της καρτέλας «Επισυναπτόμενα αρχεία». Με αυτό τον τρόπο γίνεται συμπλήρωση της αίτησης και αποστολή επιπλέον στοιχείων μέσω της εφαρμογής.

|                                                                                                    | ΕΞΩΔΙΚΑΣ                                | ΠΚΟΣ ΜΗ<br>ΕΙ        | ΧΑΝΙΣΜΟΣ<br>ΊΙΧΕΙΡΗΣΕΙ         | pyøm<br>Ωn                | ίΣΗΣ C                   | ΦΕΙΛΩΝ                            |                            |                           | L                           |                     | Converses .  |                      |                     | кочорікач     |
|----------------------------------------------------------------------------------------------------|-----------------------------------------|----------------------|--------------------------------|---------------------------|--------------------------|-----------------------------------|----------------------------|---------------------------|-----------------------------|---------------------|--------------|----------------------|---------------------|---------------|
| Α.Φ.Μ. Χρήστης<br>:<br>Ενεργές φάσεις διαπραγμάτι                                                   | <b>'g1201</b> Επωνυμί<br>ε <b>υσης:</b> |                      |                                | Pó                        | ολος: <mark>ΠΙΣ</mark>   | ΤΩΤΗΣ-<br>ΤΑΧΩΡΗΤΗΣ               | Ως<br>εκπρό                | σωπα                      | (Πιστω<br>ος: ΔΗΜΟ          | πής)-ΑΦ<br>ΣΙΩΝ ΕΣ( | M: 99<br>DΔΩ | 97073525-ANEE#<br>N  | АРТНТН АРХН         | <u>Έξοδος</u> |
| Βήματα                                                                                              |                                         |                      |                                |                           |                          | Αίτησι                            | Οφειλέτι                   | n                         |                             |                     |              |                      |                     | ŕ             |
| <ul> <li>Αποτέλεσμα Διμερούς</li> <li>Διαπραγμάτευσης</li> <li>Αποστολή email στον Οφει;</li> </ul> | <mark>Κατάσταση α</mark>                | <u>τησης:</u> Οριστι | κά υποβληθείσα μ<br>Φε         | ιε Αρ. Πρω<br>ορολογική ι | π. 1979/22<br>Διοίκηση - | 2-02-2018ΕΕ προ<br>Αναμονή για έλ | ις Φορολογι<br>εγχο πληρότ | ική Δι<br>τητας/ι         | οίκηση και Ι<br>ιπεξεργασία | ΕΦΚΑ Α<br>από τον Ε | ναμον<br>ΦΚΑ | ή για έλεγχο πληρότι | ητας∕επεξεργασία απ | ό τη          |
| 🖩 Λίστα απεσταλμένων μηνυμι                                                                         | АфМ                                     |                      | Επωνυμία                       |                           | Τύπος                    | Οδός                              | Αριθμός                    |                           | Δήμος                       | TK                  | m            | Περ. ενότητα         | Περιφέρειο          |               |
| 📾 Υποβολή εντύπων / Προβο.                                                                          |                                         |                      |                                |                           | ФП                       |                                   | 0                          |                           |                             | 0.0                 | E            |                      |                     |               |
| ■ Προβολή Αίτησης<br>■ Έξοδος                                                                       |                                         |                      |                                |                           |                          | Επιπρό                            | σθετα Στοιχ                | εία                       |                             |                     |              |                      |                     |               |
|                                                                                                    |                                         |                      |                                |                           |                          | + Επισυνα                         | πτόμενα αρ                 | οχεία                     |                             |                     |              |                      |                     |               |
|                                                                                                    | ΠΡΟΣΟΧΗ!!! Α                            | / δεν δηλώσετε       | ΟΛΕΣ τις οφειλές               |                           | Έ τους συ                | — Δεδομ<br>νοφειλέτες, τότε η     | ένα Οφειλώ<br>αίτηση ΑΠΟ   | о <mark>у</mark><br>Среіп | TETAI.                      |                     |              |                      |                     |               |
|                                                                                                    | Πιστωτές                                | Συνοφειλέτει         | ς Οφειλές                      |                           |                          |                                   |                            |                           |                             |                     |              |                      |                     |               |
|                                                                                                    | Σι                                      | υνολικά ποσά ο       | ρειλών που έχουν               | ρυθμιστεί                 | με οριστικ               | κή δικαστική απόφ                 | αση ή δικασ                | πικό ο                    | υμβιβασμό                   | κατά τις δια        | πάξεις       | ; του νόμου 3869/20  | 10 (A'130):         |               |
| •                                                                                                   | 4                                       | Προς Φ               | Φορολο <mark>γική</mark> Διοίκ | nơn: 0,00                 |                          | ] [                               | Ιρος ΕΦΚΑ:                 | 0,00                      | 1                           |                     | 1            | Αποθήκευση           |                     | +             |
|                                                                                                    |                                         |                      |                                |                           | © 201                    | 8 Γ.Γ.Π.Σ ΔΣΑΕ                    |                            |                           |                             |                     |              |                      |                     |               |

| ГЕЛІКН ГРАММАТЕІА<br>ПАНРОФОРІАКОЛ ТУТНИМАТОМ                                                       | ΕΞΩΔΙΚΑΣΤΙΚΟΣ ΜΗΧΑΝΙΣΜΟΣ ΡΥΘΜΙΣΗΣ ΟΦΕΙΛΩΝ<br>ΕΠΙΧΕΙΡΗΣΕΩΝ                     | ΕΛΛΗΝΙΚΗ ΔΗΜΟΚΡΑΤΙΑ<br>Υπουργείο Οικονομικών |
|----------------------------------------------------------------------------------------------------|-------------------------------------------------------------------------------|----------------------------------------------|
| Α.Φ.ΜΧρήστης<br>:<br>Ενεργές φάσεις διαπραγμά                                                       | rg1201 Επωνυμία:<br>Ρόλος: ΚΑΤΑΧΩΡΗΤΗΣ ΣΚΠρόσωπος: ΔΗΜΟΣΙΩΝ ΕΣΟΔΩΝ<br>τευσης: | ΑΡΤΗΤΗ ΑΡΧΗ <u>Έξοδος</u>                    |
| Βήματα 💽                                                                                            | Αποστολή Ε-mail στον οφειλέτη                                                 |                                              |
| <ul> <li>Αποτέλεσμα Διμερούς</li> <li>Διαπραγμάτευσης</li> <li>Αποστολή email στον Οφειί</li> </ul> | B / U キャ、× T・fr HI- 石 愛 反 日 旧 課 課 事 著 君 〓 ゥ で<br>三 国 物 ゆ Ă ね & 梁 梁 월 函        |                                              |
| <ul> <li>Λίστα απεσταλμένων μηνυμε</li> <li>Υποβολή εντύπων / Προβο.</li> <li>πρακτικών</li> </ul>  |                                                                               |                                              |
| <ul> <li>Προβολή Αίτησης</li> <li>Έξοδος</li> </ul>                                                 |                                                                               |                                              |
|                                                                                                    |                                                                               |                                              |
|                                                                                                    | 🕫 Αποστολή Email 🗶 Καθάρισμα πεδίων                                           |                                              |
|                                                                                                    |                                                                               |                                              |
| <                                                                                                   |                                                                               |                                              |
| 1                                                                                                   | © 2018 Γ.Γ.Π.Σ ΔΣΑΕ                                                           |                                              |

Ο καταχωρητής με τη σειρά του έχει τη δυνατότητα να επισυνάψει στην αίτηση αρχεία τύπου .pdf και .xlsx, όπως για παράδειγμα την πρόταση ρύθμισης προς τον οφειλέτη. Για την ενέργεια αυτή επιλέγει «Επισύναψη / Προβολή αρχείων» από το μενού (εικόνα 15). Με το πλήκτρο «Επιλογή» ανεβάζει το αρχείο που επιθυμεί. Μετά την επισύναψη, το αρχείο εμφανίζεται στον πίνακα «Υποβληθέντα έντυπα» της τρέχουσας οθόνης, καθώς και μέσα στην αίτηση, στη γραμμή «Έγγραφο πιστωτή» της καρτέλας «Επισυναπτόμενα αρχεία» (εικόνα 16).

|                                                                                                  | ΕΞΩΔΙΚΑ                                | ΣΤΙ <mark>ΚΟ</mark> Σ | E MHXANI<br>ENIXEI | ΣΜΟΣ Ρ΄<br>ΡΗΣΕΩΝ | ΥΘΜΙΣΗΣ<br>Ι          | ΟΦΕΙΛ          | ΩN          | 9         | 2         | and the second second s |            | EVUH<br>Aug |          |
|--------------------------------------------------------------------------------------------------|----------------------------------------|-----------------------|--------------------|-------------------|-----------------------|----------------|-------------|-----------|-----------|----------------------------------------------------------------------------------------------------|------------|-------------|----------|
| Α.Φ.ΜΧρήστης<br>:<br>Ενεργές φάσεις διαπραγμάτ                                                   | <b>rg1201</b> Επωνυμ<br>ε <b>υσης:</b> | µla:                  |                    | Pô                | ολος: ΠΙΣΤΩΙ<br>ΚΑΤΑΧ | της-<br>Ώρητης | Ως<br>εκπρό | σωπος:    |           |                                                                                                    |            |             | Έξοδος   |
| Βήματα<br>▼ Ενέργειες<br>■ Απστέλεσμα Διμερούς<br>Δισπραγμάτευσης<br>■ Αποστολή email στον Οφειί | Παρατηρήσεις:<br>Επισύναψη:            | <b>+</b> Επιλι        | ογή                |                   |                       |                |             |           |           |                                                                                                    |            |             |          |
| Λίστα απεσταλμένων μηνυμ                                                                         |                                        |                       |                    |                   |                       |                | Υποβληθι    | έντα έντυ | ma        |                                                                                                    |            |             |          |
| 🎟 Επισύναψη / Προβολή αρχε                                                                       |                                        |                       |                    |                   |                       |                |             | 1 >>      | - 11      |                                                                                                    |            |             |          |
| <ul> <li>Προβολή Αίτησης</li> <li>Μετάβαση σε άλλη αίτηση</li> </ul>                             | Τύπος Εντ                              | τύττου                |                    |                   | Παρατηρήσε            | uς             |             |           | Προέλευση | ΑΦΜ<br>προέλευσης                                                                                                    | Ημερομηνία | Προβολή     | Διαγραφή |
| 🔳 Έξοδος                                                                                         | Έγγραφο πισ                            | τωτή                  |                    |                   |                       |                |             |           | ΕΦΚΑ      | 997072577                                                                                                    | 12-02-2018 | View        | ж        |
|                                                                                                  |                                        |                       |                    |                   |                       | 14             | -           | 1 +>      | - 14      |                                                                                                    |            |             |          |
| <                                                                                                |                                        |                       |                    |                   |                       |                |             |           |           |                                                                                                    |            |             |          |
|                                                                                                  |                                        |                       |                    |                   | © 2                   | 018 F.F.H.Z    | - ΔΣΑΕ      |           |           |                                                                                                    |            |             |          |

| Προσωρινό ισοζύγιο τελευταίου μηνός τεταρτοβαθμίων λογαριασμών                                                                              | •                                                                                           | 0                 |            |          |
|----------------------------------------------------------------------------------------------------|---------------------------------------------------------------------------------------------|-------------------|------------|----------|
| Αντίγραφο ποινικού μητρώου γενικής χρήσης                                                                                                   | 1                                                                                           | 1                 | 0          |          |
| Πιστοποιητικό από το Ειρηνοδικείο Αθηνών (Γενικό Αρχείο Αιτήσεων άρθρου 13 v.3859/2010)                                                     |                                                                                             |                   | 0          |          |
| Υπεύθυνη δήλωση του ν.1599/1986 ότι οι οφειλές που έχουν περιληφθεί για ρύθμιση στην αίτηση δε<br>ρυθμιστεί με τον ν.3869/2010              | ν.1599/1986 ότι οι οφειλές που έχουν περιληφθεί για ρύθμιση στην αίτηση δεν έχουν<br>//2010 |                   |            |          |
| Επικυρωμένο αντίγραφο της αίτησης ρύθμισης οφειλών κατά τις διατάξεις του ν.3869/2010 και της αντίσ<br>απόφασης                             |                                                                                             | 0                 |            |          |
| Έντυπο υπολογισμού αξίας του γηπέδου (Α ΓΗΣ), εφόσον έχουν στη κυριάτητά τους εμπράγματα δικαιώ<br>γηπέδων εκτός σχεδίου πόλης και οικισμού |                                                                                             | 0                 |            |          |
| Πρόσφατα πιστοποιητικά βαρών όλων των ακινήτων                                                                                              |                                                                                             | 0                 |            |          |
| Υπεύθυνη δήλωση με αναλυτική παράθεση των ανεξόφλητων υποχρεώσεων για τις οποίες υπάρχουν ε<br>εξασφαλίσεις επί αυτών                       |                                                                                             | 0                 |            |          |
| Έκθεση εμπειρογνώμονα                                                                                                    |                                                                                             |                   | 0          |          |
| Έκθεση εκτιμητή κινητών περιουσιακών στοιχείων                                                                                              |                                                                                             |                   | 1          | 0        |
| Έγγραφο πιστωτή                                                                                                    |                                                                                             |                   | 2          | 0        |
| Αρχείο Παρατηρήσεις                                                                                                    | Προέλευση                                                                                   | ΑΦΜ<br>προέλευσης | Ημερομηνία | Διαγραφή |
| Προβολή                                                                                                    | ΕΦΚΑ                                                                                        | 997072577         | 26-02-2018 | ×        |
| Προβολή                                                                                                    | <u>αλή</u> ΑΑΔΕ                                                                             |                   |            |          |
| Άλλο έγγραφο                                                                                                    |                                                                                             |                   | 0          |          |

Με την ενέργεια «Αποτέλεσμα Διμερούς Διαπραγμάτευσης», ο καταχωρητής ξεκινά τη διαδικασία με την υποβολή της γνωμοδότησής του. Από τη διαθέσιμη λίστα επιλέγει «Ναι» ή «Όχι» και επιβεβαιώνει πατώντας «Ενημέρωση» (εικόνα 17). Ακολούθως, η απόφαση του καταχωρητή για τη συγκεκριμένη αίτηση είναι διαθέσιμη προς επικύρωση από τον εγκριτή. Εάν ο εγκριτής διαφωνήσει και δεν επικυρώσει την ενέργεια του καταχωρητή, τότε αυτός θα κληθεί να επαναλάβει τη διαδικασία της παρούσας παραγράφου (εικόνα 18).

| ΓΕΝΚΗ ΓΡΑΜΑΤΕΙΑ<br>ΠΑΗΡΟΘΟΡΙΑΧΩΝ ΕΥΣΤΗΜΑΤΩΝ<br>Α.Φ.Μ. Χρήστης<br>:<br>Ενεργές φάσεις διαπραγμάτ                                                                                       | ΕΞΩΔΙΚΑΣΤΙΚΟΣ ΜΗΧΑΝΙΣΜΟΣ ΡΥΘΜΙΣΗ<br>ΕΠΙΧΕΙΡΗΣΕΩΝ<br>rg1201 Επωνυμία<br>rg1201 Επωνυμία<br>rg1201 Επωνυμία<br>εκπροσωπος: ΔΗΜΟΣ132Ν ΕΣΟΔ32Ν<br>εκπροσωπος: ΔΗΜΟΣ132Ν ΕΣΟΔ32Ν |
|----------------------------------------------------------------------------------------------------|----------------------------------------------------------------------------------------------------|
| Βήματα<br>Ενέργειες<br>Απστέλεσμα Διμερούς<br>Διαπραγμάτευσης<br>Διαπραγμάτευσης<br>Διάτα απεστολμένων μηνυμε<br>Υποβολή εντύπων / Προβο.<br>πρασιτιών<br>Προβολή Αίτησης<br>Ξ Έξοδος | Αποτέλεσμα Διμερούς Διαπραγμάτευσης<br>Προτείνεται ρύθμιση της οφειλής και γνωστοποίησή της στον οφειλέτη: Ναι Εγκρίθηκε:<br>Ενημέρωση                                      |
| <                                                                                                    | @ 2018 F.F.Π.Σ ΔΣΑΕ                                                                                                    |

Εικόνα 17

| Ιρστείνεται ρύθμιση της οφειλής και γνωστοποίησή της στον οφειλέτη: Όχι | Εγκρίθηκε: Ό |
|-------------------------------------------------------------------------|--------------|

# 2.2. Ολοκλήρωση της διαπραγμάτευσης

Τελευταία αρμοδιότητα του καταχωρητή είναι να επικυρώσει την ολοκλήρωση της διαδικασίας διαπραγμάτευσης με τον οφειλέτη. Η ενέργεια αυτή εκτελείται στις εξής περιπτώσεις:

- Όταν υποβληθεί πρόταση ρύθμισης στον οφειλέτη και εκείνος την αποδεχτεί
- Όταν υποβληθεί πρόταση ρύθμισης στον οφειλέτη και εκείνος την απορρίψει

Στην περίπτωση που δεν γίνει αποδεκτή η αίτηση του οφειλέτη και δεν του προταθεί καμία ρύθμιση, η διαδικασία ολοκληρώνεται αυτόματα από την εφαρμογή και ο καταχωρητής δεν χρειάζεται να προβεί σε καμία από τις ενέργειες που περιγράφονται στη συνέχεια. Η αίτηση του οφειλέτη τίθεται σε κατάσταση «Αποτυχία λόγω μη υποβολής πρότασης».

Για την ολοκλήρωση της διαπραγμάτευσης, εφόσον έχει λάβει μήνυμα για την απάντηση του οφειλέτη, ο καταχωρητής εισέρχεται στην εφαρμογή και επιλέγει την ενέργεια «Αποτέλεσμα Διμερούς Διαπραγμάτευσης». Στην οθόνη καταγράφονται όλα τα βήματα που έχουν γίνει έως εκείνη τη στιγμή (εικόνα 19). Για την ολοκλήρωση της διαδικασίας, ο χρήστης επιλέγει από τη λίστα «Εγινε η σύναψη της ρύθμισης» => «Ενημέρωση αποτελέσματος». Με αυτή την τελευταία ενέργεια του καταχωρητή η αίτηση εμφανίζεται πλέον ολοκληρωμένη.

|                                         | ΕΞΩΔΙΚΑΣΤΙΚΟΣ ΜΗΧΑΝΙΣΜΟΣ ΡΥΘΜΙΣΗΣ ΟΦΕΙΛΩ<br>ΕΠΙΧΕΙΡΗΣΕΩΝ     |                                                                                                    |
|-----------------------------------------|--------------------------------------------------------------|----------------------------------------------------------------------------------------------------|
| Α.Φ.Μ.<br>:<br>Ενεργές φάσεις διαπραγμά | rg1201 Επωνυμία: Ρόλος: ΠΙΣΤΩΤΗΣ-<br>ΚΑΤΑΧΩΡΗΤΗΣ<br>Γευσης:  | Ως (Πιστωτής)-ΑΦΗ: 997072577-ΕΝΙΑΙΟΣ ΦΟΡΕΑΣ ΚΟΙΝΩΝΙΚΗΣ <u>Έξοδος</u><br>εκπρόσωπος: ΑΣΦΑΛΙΣΗΣ (Ε.Φ.Κ.Α) |
| Βήματα 💽                                | Αποτέλεσμ                                                    | α Διμερούς Διαπραγμάτευσης                                                                              |
|                                         | Προτείνεται ρύθμιση της οφειλής και γνωστο                   | ποίησή της στον οφειλέτη: Ναι 🗸 Εγκρίθηκε: Ναι<br>Ενημέρωση                                             |
|                                         | Ο οφειλέτης δήλωσε ότι δεν αποδέχεται τη πρόταση ρύθμισης τω | ν οφειλών του που έγινε από τον ΕΦΚΑ. Η δήλωση του οφειλέτη έγινε στις 28-02-2018.                      |
|                                         | Αποτέλεσμα της αίτησης του οφειλέτη                          | τρος τον ΕΦΚΑ<br>μέρωση αττατελέσματος                                                                  |
|                                         |                                                              |                                                                                                    |
|                                         |                                                              |                                                                                                    |
| 4                                       |                                                              |                                                                                                    |
|                                         | ⊕ 2018 Γ.Γ.Π.Σ.                                              | - AIAE                                                                                                  |

## 3. ΕΝΕΡΓΕΙΕΣ ΕΓΚΡΙΤΗ - ΠΙΣΤΩΤΗ

## 3.1. Επικύρωση της απόφασης του καταχωρητή – πιστωτή

Ο εγκριτής εισέρχεται στην αίτηση με τον ίδιο τρόπο και βλέπει τις ίδιες ενέργειες με τον καταχωρητή (βλ. κεφάλαιο 2.1.). Η διαφορά είναι ότι ο εγκριτής δεν μπορεί να ξεκινήσει τη διαδικασία διαπραγμάτευσης πριν να γνωμοδοτήσει ο καταχωρητής και δεν έχει τη δυνατότητα να επισυνάπτει αρχεία στην αίτηση (έχει πρόσβαση μόνο για ανάγνωση αυτών). Η αρχική οθόνη του εγκριτή (εικόνα 20) ενεργοποιείται μετά την υποβολή της ενέργειας του καταχωρητή (εικόνα 21).

|                                                                                                    | ΕΞΩΔΙΚΑΣΤΙΚΟΣ ΜΗΧΑΝΙΣΜΟΣ ΡΥΘΛ<br>ΕΠΙΧΕΙΡΗΣΕΩΝ | ΛΙΣΗΣ ΟΦΕΙΛΩΝ                           | -                                                              |                             |
|----------------------------------------------------------------------------------------------------|-----------------------------------------------|-----------------------------------------|----------------------------------------------------------------|-----------------------------|
| Α.Φ.Μ.<br>:<br>Ενεργές φάσεις διαπραγμά                                                                   | rg1201 Επωνυμία:<br>Γευσης:                   | <sup>Ρόλος:</sup> ΠΙΣΤΩΤΗΣ-<br>ΕΓΚΡΙΤΗΣ | Ως (Πιστωτής)-ΑΦΜ: 997073525-ΑΝ<br>εκπρόσωπος: ΔΗΜΟΣΙΩΝ ΕΣΟΔΩΝ | ЕЕАРТНТН АРХН <u>Έξοδος</u> |
| Βήματα<br>• Ενέργειες<br>— Απσέλεσμα Διμερούς                                                             |                                               | Αποτέλεσμα Διμερο                       | ύς Διαπραγμάτευσης                                             |                             |
| <ul> <li>Διαπραγμάτευσης</li> <li>Αποστολή email στον Οφειί</li> <li>Λίστα απεστολμένων μηνυμε</li> </ul> |                                               |                                         |                                                                |                             |
| <ul> <li>Υποβολή εντυπων / Προβο.</li> <li>πρακτικών</li> <li>Προβολή Αίτησης</li> <li>Έξοδος</li> </ul>  |                                               |                                         |                                                                |                             |
|                                                                                                    |                                               |                                         |                                                                |                             |
|                                                                                                    |                                               |                                         |                                                                |                             |
|                                                                                                    |                                               |                                         |                                                                |                             |
| •                                                                                                    |                                               |                                         |                                                                |                             |
|                                                                                                    |                                               | © 2018 Γ.Γ.Π.Σ ΔΣΑΕ                     |                                                                |                             |

#### Εικόνα <mark>20</mark>

Ο εγκριτής έχει τη δυνατότητα να μελετήσει το περιεχόμενο της αίτησης επιλέγοντας την ενέργεια «Προβολή Αίτησης». Εκεί έχει πρόσβαση σε όλες τις πληροφορίες που καταχώρησε ο οφειλέτης στην αίτησή του κατά την υποβολή αυτής, καθώς και σε όσες προστέθηκαν κατά τη διάρκεια της διαπραγμάτευσης μετά από αίτημα του καταχωρητή. Επίσης, έχει τη δυνατότητα να μελετήσει το περιεχόμενο πρότασης ρύθμισης που τυχόν κατέθεσε ο καταχωρητής, επιλέγοντας την ενέργεια «Υποβολή εντύπων / Προβολή πρακτικών».

Με την επιλογή από τη διαθέσιμη λίστα «Εγκρίνεται / Δεν Εγκρίνεται» και το πάτημα του πλήκτρου «Ενημέρωση» (εικόνα 21), ο εγκριτής καταχωρεί την απόφασή του. Η εφαρμογή ζητά επιβεβαίωση της επιλογής του με αναδυόμενο μήνυμα. Στην περίπτωση που επιλέξει «Εγκρίνεται», η απόφαση καταχωρείται οριστικά από την εφαρμογή (δεν μπορεί να αναιρεθεί) και αποστέλλεται αυτοματοποιημένη ειδοποίηση προς τον οφειλέτη, ανάλογη με το περιεχόμενο της απόφασης. Στην περίπτωση που επιλέξει «Εγκρίνεται», στην οθόνη του καταχωρητή ξεκλειδώνει ξανά η καταχώρηση του αποτελέσματος διαπραγμάτευσης (εικόνα 18). Ο καταχωρητής τότε πρέπει να επαναλάβει τη διαδικασία του κεφαλαίου 2.1. και μόλις ολοκληρώσει την επανεξέταση του αιτήματος και αποθηκεύσει τη νέα του απόφαση, ο εγκριτής πρέπει πάλι να την επικυρώσει, επαναλαμβάνοντας τη διαδικασία του παρόντος κεφαλαίου (η διαδικασία αυτή μπορεί συνεχώς να επαναλαμβάνεται μέχρι ο εγκριτής και ο καταχωρητής να συμφωνήσουν στην οριστική απόφαση).

| ГЕНКН ГРАММАТЕЈА<br>ПЛИРОФОРЈАКОН ЈУЈ ТИМАТОН                                                                                         | ΕΞΩΔΙΚΑΣΤΙΚΟΣ ΜΗΧΑΝΙΣΜΟΣ ΡΥΘΜΙΣΗΣ ΟΦΕΙΛΩΝ<br>ΕΠΙΧΕΙΡΗΣΕΩΝ                                      |
|----------------------------------------------------------------------------------------------------|------------------------------------------------------------------------------------------------|
| Α.Φ.ΜΧρήστης <sub>Γ</sub><br>:<br>Ενεργές φάσεις διαπραγμάτι                                                                          | g1201 Επωνυμία:<br>Ρόλος: ΕΓΚΡΙΤΗΣ εκπρόσωπος: ΔΗΜΟΣΙΩΝ ΕΣΟΔΩΝ<br>ευσης:                       |
| Βήματα 【<br>▼ Ενέργειες                                                                                                    | Αποτέλεσμα Διμερούς Διαπραγμάτευσης                                                            |
| <ul> <li>Απατέλεσμα Διμερούς<br/>Διαπραγμάτευσης</li> <li>Υποβολή εντύπων / Προβο.<br/>πρακτικών</li> <li>Προβολή έντιστος</li> </ul> | Ο κατοχωρητής-πιστωτής προτείνει: Να μην ρυθμιστεί η οφειλή<br>Έγκριση:<br>Σε αναμονή έγκρισης |
| ■ 'Eξoδoç                                                                                                    | Δεν Εγκρίνεται                                                                                 |
| ۲                                                                                                    |                                                                                                |
|                                                                                                    | © 2018 Γ.Γ.Π.Ζ ΔΖΑΕ                                                                            |

## 3.2. Επικύρωση της ολοκλήρωσης της διαδικασίας

Σε αντιστοιχία με τη διαδικασία του προηγούμενου κεφαλαίου, ο εγκριτής καλείται να επικυρώσει και την ολοκλήρωση της διαπραγμάτευσης. Μετά την ενέργεια του καταχωρητή (κεφάλαιο 2.2.) η οθόνη του εγκριτή εμφανίζει το αποτέλεσμα της αίτησης (εικόνα 22). Ο χρήστης επιλέγει «Επικύρωση τελικού αποτελέσματος και ενημέρωση οφειλέτη». Η ενέργεια αποθηκεύεται από την εφαρμογή, η κατάσταση της αίτησης αλλάζει και ο οφειλέτης ειδοποιείται με αυτοματοποιημένο μήνυμα για την τελική έκβαση της αίτησής του.

| ГЕНІКН ГРАММАТЕІА<br>ПАНРОВОРІАКОМ ІУІТНІМАТОМ                                                          | ΕΞΩΔΙΚΑΣΤΙΚΟΣ ΜΗΧΑΝΙΣΜΟΣ ΡΥΘΜΙΣΗΣ ΟΦΕΙΛΩΝ<br>ΕΠΙΧΕΙΡΗΣΕΩΝ                                                                                             |
|----------------------------------------------------------------------------------------------------|----------------------------------------------------------------------------------------------------|
| Α.Φ.Μ.<br>:<br>Ενεργές φάσεις διαπραγμά                                                                 | rg1201 Επωνυμία:<br>Ρόλος: ΠΙΣΤΩΤΗΣ- Ως (Πιστωτής)-ΑΦΜ: 997073525-ΑΝΕΞΑΡΤΗΤΗ ΑΡΧΗ Έξοδος<br>Γευσης:                                                   |
| Βήματα ▲                                                                                                | Αποτέλεσμα Διμερούς Διαπραγμάτευσης                                                                                                    |
| <ul> <li>Αποτέλεσμα Διμερούς</li> <li>Διαπραγμάτευσης</li> <li>Αποστολή email στον Οφει.</li> </ul>     | Ο καταχωρητής-πιστωτής προτείνει: Ρύθμιση της οφειλής και γνωστοποίησή της στον οφειλέτη<br>Έγκριση:<br>Εγκρίνεται                                    |
| <ul> <li>Λίστα απεσταλμένων μηνυμε</li> <li>Προβολή επισυναπτόμενων</li> <li>Προβολή Αίτησης</li> </ul> | Ενημέρωση<br>Ο οπειλέτης δόλωσε ότι αποδέγεται τη πρότηση ούθυμαρο των οπειλών του του έγινε από τον ΑΑΛΕ. Η δόλωση του οπειλέτη έγινε από 30-03-2018 |
| ⊞ Μετάβαση σε άλλη αίτηση<br>⊞ Έξοδος                                                                   | Αποτέλεσμα της αίτησης του οφειλέτη προς την ΑΑΔΕ: Έγινε η σύνοψη της ρύθμισης:                                                                       |
|                                                                                                    | Εττικύρωση τελικού αποτελέσματος και ενημέρωση οφειλέτη                                                                                               |
|                                                                                                    |                                                                                                    |
|                                                                                                    |                                                                                                    |
| 4                                                                                                    |                                                                                                    |
|                                                                                                    | © 2018 Γ.Γ.Π.Σ ΔΣΑΕ                                                                                                    |

### 3.3. Επικοινωνία με τον οφειλέτη μέσω της πλατφόρμας

Από την εφαρμογή δίνεται και στον εγκριτή η δυνατότητα να αποστέλλει μηνύματα ηλεκτρονικού ταχυδρομείου στον οφειλέτη (εικόνα 23). Η ενέργεια «Αποστολή email στον οφειλέτη» έχει τις ίδιες λειτουργίες, όπως στη σελίδα του καταχωρητή (εικόνα 14). Ο χρήστης πληκτρολογεί το κείμενο και επιλέγει «Αποστολή email». Οι απαντήσεις του οφειλέτη λαμβάνονται στην ηλεκτρονική διεύθυνση του φορέα που είναι αποθηκευμένη στην εφαρμογή και διαβιβάζονται από το διαχειριστή στον εγκριτή. Τα μηνύματα που έχουν αποσταλεί αποθηκεύονται στην εφαρμογή και ο χρήστης έχει πρόσβαση στο περιεχόμενό τους μέσω της ενέργειας «Λίστα απεσταλμένων μηνυμάτων», χωρίς να χρειαστεί να εισέλθει σε ξεχωριστή εφαρμογή ηλεκτρονικού ταχυδρομείου.

| ГЕНІКН ГРАММАТЕІА<br>ПЛИРОВОРІАКОМ ІЧІТНИКАТОМ                                                                                   | ΕΞΩΔΙΚΑΣΤΙΚΟΣ ΜΗΧΑΝΙΣΜΟΣ ΡΥΘΜΙ<br>ΕΠΙΧΕΙΡΗΣΕΩΝ | ΣΗΣ ΟΦΕΙΛΩΝ                             | N.                                                                 | Υπουργείο Οικονομικών    |
|----------------------------------------------------------------------------------------------------|------------------------------------------------|-----------------------------------------|--------------------------------------------------------------------|--------------------------|
| Α.Φ.Μ.<br>:<br>Ενεργές φάσεις διαπραγμάτ                                                                                         | rg1201 Επωνυμία:<br>ευσης:                     | <sup>Ρόλος:</sup> ΠΙΣΤΩΤΗΣ-<br>ΕΓΚΡΙΤΗΣ | Ως (Πιστωτής)-ΑΦΜ: 997073525-ΑΝΕΞΑΙ<br>εκπρόσωπος: ΔΗΜΟΣΙΩΝ ΕΣΟΔΩΝ | ртнтн архн <u>Έξοδος</u> |
| Βήματα<br>• Ενέργειες<br>Β΄ Απσέλεσμα Διμερούς Διαπορυμάτευσης                                                                   |                                                | Αποτέλεσμα Διμεροι                      | ύς Διαπραγμάτευσης                                                 |                          |
| <ul> <li>Αποστολή email στον Οφειί</li> <li>Λίστα απεσταλμένων μηνυμε</li> <li>Υποβολή εντύπων / Προβο.<br/>πρακτικών</li> </ul> |                                                |                                         |                                                                    |                          |
| <ul> <li>Προβολή Αίτησης</li> <li>Έξοδος</li> </ul>                                                                              |                                                |                                         |                                                                    |                          |
|                                                                                                    |                                                |                                         |                                                                    |                          |
|                                                                                                    |                                                |                                         |                                                                    |                          |
|                                                                                                    |                                                |                                         |                                                                    |                          |
|                                                                                                    |                                                | © 2018 Γ.Γ.Π.Σ ΔΣΑΕ                     |                                                                    |                          |